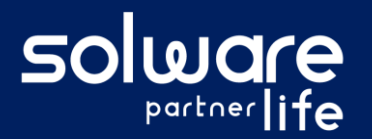

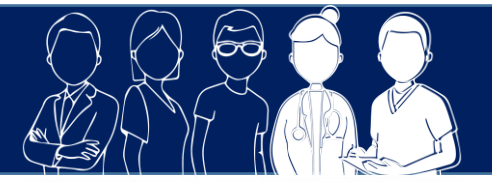

## **1. Description**

Je souhaite imprimer le dossier de liaison d'urgence d'un usager (DLU)

## 2. Actions à réaliser

- Se connecter sur Livia
- Ouvrir la liste des usagers et sélectionner le dossier de l'usager concerné
- Demander l'impression du DLU à partir du bandeau usager
  - Cliquer sur le bouton d'action situé au-dessous de l'identité et de la photo de l'usager

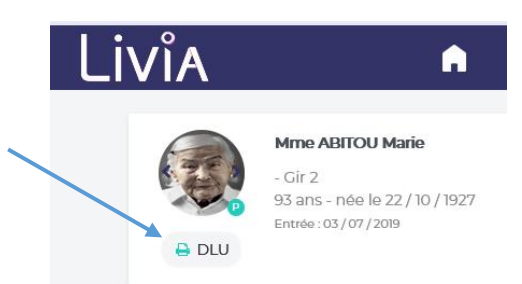

• Le document au format Pdf s'affiche et il est possible de l'enregistrer ou de l'imprimer

## 3. Liens avec autres fonctionnalités

- Fiche administrative : Informations d'état-civil, photo
- Présence/absence : Séjour
- Prises en charge : Informations sur assurance maladie et les mutuelles
- Contacts et familles :
  - Coordonnées des personnes à prévenir
  - Mesures de protection
- Intervenants et partenaires :
  - Médecin traitant
  - Professionnels intervenant auprès de l'usager
- Dossier médical :
  - Antécédents
  - Allergies
- Constantes : Liste des 5 dernières saisies pour chaque constate
- Prescriptions : Traitement en cours et traitements arrêtés

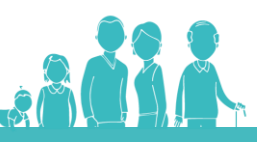

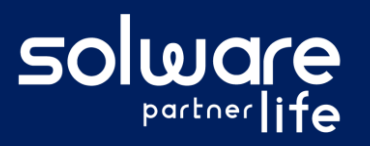

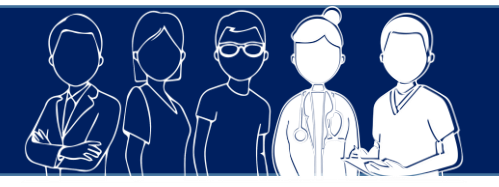

## 4. Questions diverses

- Est-ce que je peux imprimer le DLU pour plusieurs usagers?
  Oui il est possible d'imprimer le Dossier de Liaison d'Urgence pour plusieurs usagers en même temps. Pour cela, il est nécessaire de passer par la fonctionnalité Impression multi-usagers.
- Est-il possible de paramétrer le type d'informations présentes sur le DLU ? Non le DLU n'est pas paramétrable dans cette version.

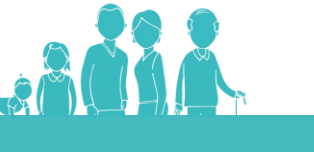